### 校园地国家助学贷款学生在线申请指南

一、校园地国家助学贷款主要政策及申请材料

(一) 主要政策

1.贷款金额:全日制本专科学生(含第二学位、高职学生、预科生)每人每年申请贷款额度不超过 8000 元;全日制研究生每人每年申请贷款额度不超过 12000 元。

 2. 贷款期限:国家助学贷款期限为学制剩余年限加15年, 最长不超过22年。

 3.贷款放款:学生只需在校期间一次申请,以后各学年 均由经办银行自动完成贷款发放,贷款资金直接划入高校账
户,无需学生执行交纳学费住宿费的动作。

4. 财政贴息:借款学生在校学习期间,国家助学贷款所 发生的全部利息由财政全额补贴。借款学生在校期间,因患 病等原因休学的,可向所在高校机构申请休学贴息。借款学 生毕业后,在还款期内继续攻读学位的,可通过原所在高校 机构申请继续贴息。

5. 贷款还款:

(1)借款学生毕业离校前,办理还款确认手续(签署还款协议)或申请继续贴息。

(2)借款学生毕业后进入还款期的,可享受最长 60 个月的还本宽限期,还本宽限期内只还利息无需偿还本金。在还

1/14

款期内继续攻读学位的借款学生再读学位毕业后,仍可在还款期内享受还本宽限期。

(3)借款学生可在毕业后通过中国银行网上银行、手机银行(进入贷款查询后还款,非还款协议申请)提前偿还国家助学贷款。银行仅按贷款实际期限计收利息,不加收其他任何费用。如果借款学生在毕业前通过中国银行网上银行、手机银行(进入贷款查询后还款,非还款协议申请)提前还款,则利息仍由财政资金补贴,学生只需偿还贷款本金。

#### (二)申请所需材料

在中国银行网上银行、手机银行完成申请的,需拍照上 传以下材料。

1. 学生本人身份证正反面;

2. 学生证(非入学首年申请)或新生录取通知书;

3. 经学生本人填写并签字确认的《家庭经济困难学生认定申请表》:

4. 学生父母身份证复印件正反面或者家庭户口本

5.如果借款人为未成年人(18岁以下),须提供法定监护 人的有效身份证明和书面同意申请贷款的声明。

#### 二、申请方式

#### 1. 申请流程

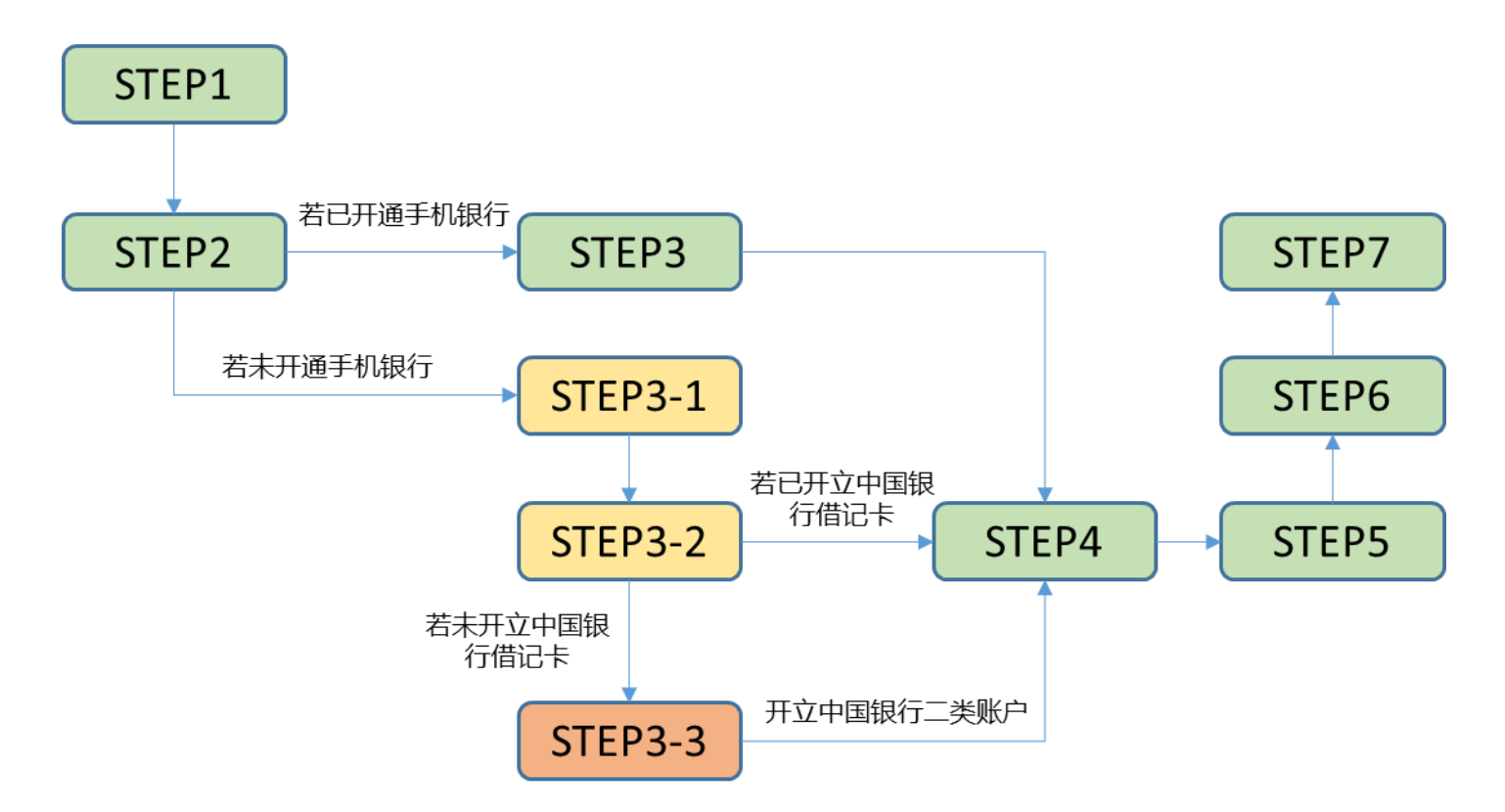

(1) 已开通中国银行手机银行的学生

STEP1: 扫描二维码下载"中国银行手机银行" APP。

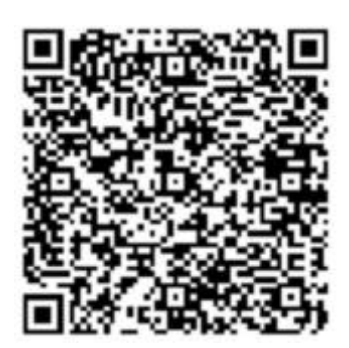

STEP2: 打开中国银行手机银行 APP, 点击"贷款"。在 新页面下拉后点击"国家助学贷款",选择"中行手机银行 用户"开始贷款申请流程。

| · 中国移动 令 / / / / / / / / / / / / / / / / / /     |                                                          | ・川中国移动 <b>令</b><br>く        | 23:04 50%   贷款管理 6    | ■〕 ・・・ ・・・ ・・・ ・・・・・・・・・・・・・・・・・・・・・・・・ | 23:04<br>信息验证               | 50% 🔳 |
|--------------------------------------------------|----------------------------------------------------------|-----------------------------|-----------------------|-----------------------------------------|-----------------------------|-------|
| 日码支付 收付款                                         | は<br>(株) (株) (株) (株) (株) (株) (株) (株) (株) (株)             | 中银企E贷<br>面向企业 信用社           | 贷款 秒批到账               | » (8) #                                 | 9 <b>行手机银行用户</b><br>登录      | >     |
| 证券期货 在线开户 中银                                     | 3     40       8理財     信用卡     存款管理                      | 中银E货·京务<br>在线申请 随借制         | <b>东贷</b><br>随还 灵活选用  | >                                       | <b>:中行手机银行用户</b><br>·充信息可申请 | >     |
| 2 3                                              | @ <b>=</b>                                               | 在线质押贷款<br>在线申请即时3           | 到账 额度灵活               | >                                       |                             |       |
| 为您推荐                                             | <sup>我的</sup> 账号转账 更多<br>更多                              | <b>青春E贷</b><br>学生专享贷您圆      | 梦 国家助学贷款<br>国家贴息      |                                         |                             |       |
| <b>乐享天天 中银</b><br>中银理财 事                         | 活期宝中银证券安弘                                                | <b>更多贷款申请</b><br>买房 买车 教育   | ¥ 现金分期<br>信用卡服务       |                                         |                             |       |
| 3.09%     2.2       七日年化收益率     七日年              | <b>0.33%</b><br>化收益率 日涨幅                                 | 新钱贷<br>中银消费 小额快             | 達                     |                                         |                             |       |
| <b>口银</b> • 都说ETF火,一图看<br><i>头</i> • "呼吸机一哥"的跨界  | 懂ETF是个啥<br>零人生:日赚3.27亿,全球百强                              | ↓其他服务<br>び 000<br>还款管家 额度查i | ○ 會三<br>询 申请进度查询 贷款推荐 | Ē                                       |                             |       |
| 美元(USD)     黄金       (*)     (*)       首页     理財 | 上证指数       (AU)     上证指数       (*)     ②       生活     我的 | 序产估值 贷款计算                   | 1 <b>2</b> 8          |                                         |                             |       |

## STEP3: 输入登录密码并点击"登录"。

| 🖬 中国移动 穼    | 23:07                                                                                 | 49%  |
|-------------|---------------------------------------------------------------------------------------|------|
| <           |                                                                                       | 自助注册 |
|             | Ø 🌽                                                                                   |      |
|             | 本国報告 Bennes 2022                                                                      |      |
|             | 反 目 2022 目 年 東 安 田 方 田 田 田<br>Difute Partner of the Operate Minter Dames Repring 2021 |      |
| 120****0002 |                                                                                       |      |
| 1380883     |                                                                                       |      |
| 密码          |                                                                                       | 忘记密码 |
|             |                                                                                       |      |
| _           |                                                                                       | _    |
|             | 登录                                                                                    |      |
|             |                                                                                       |      |
|             | 快速查询余额                                                                                |      |
|             |                                                                                       |      |
|             |                                                                                       |      |
|             |                                                                                       |      |
|             |                                                                                       |      |
|             |                                                                                       |      |
|             |                                                                                       |      |
|             |                                                                                       |      |
|             |                                                                                       |      |
|             |                                                                                       |      |
|             |                                                                                       |      |
|             |                                                                                       |      |

## STEP4: 选择就读高校。

| ••••• Sketch ᅙ | 9:41 AM | 100% 🔲 |
|----------------|---------|--------|
| <              | 院校信息    |        |
| 学校所在省市         |         | 请选择 >  |
| 就读院校           |         | 请选择 >  |
| 院系             |         | 请选择 >  |
|                |         |        |
|                | 下一步     |        |
|                |         |        |
|                |         |        |
|                |         |        |
|                |         |        |
|                |         |        |
|                |         |        |
|                |         |        |
|                |         |        |
|                |         |        |

STEP5:填写申请资料。主要包括基本信息、家庭地址、 监护人信息、院校信息、贷款信息等。具体填写项目和填写 要求参见下表。(注:对于只有"姓"或只有"名"的学生, 务必填写至"姓"栏位)

| 🚥 Sketch 🔶 | 9:41 AM  | 100%   |
|------------|----------|--------|
| <          | 填写个人资料   |        |
| 申请截止时间以就   | 读学校通知为准  |        |
| 基本信息       |          |        |
| 姓名         | 姓 - 名    |        |
| 姓名拼音       | 姓拼音 - 名打 |        |
| 身份证号       |          |        |
| 身份证到期日     |          | 请选择 >  |
| 发证机关       | 身份证上的签发机 | l关     |
| 出生日期       |          | 请选择 >  |
| 户籍类型       |          | 请选择 >  |
| 户籍所在地      |          | 请选择 >  |
| 民族         |          | 汉族 >   |
| 学历阶段       |          | 大学本科 > |
| 婚姻状况       |          | 请选择 >  |
| 手机号        |          |        |
| 家庭田宁由迁     | 区县 由     |        |

| 类别    | 填写项目                             | 填写要求                                                                                     |  |  |
|-------|----------------------------------|------------------------------------------------------------------------------------------|--|--|
|       | 姓名、拼音                            | 分别填写"姓"和"名",同时在对应付栏位分别填写"姓"和"名"的汉语拼音(小写字母即可,中间无<br>需隔开)。对于不区分"姓"和"名"的学生,可将姓名直接填写至"姓"栏位即可 |  |  |
|       | 发证机关、证件到期日                       | 请按照本人身份证正面(带有国徽的一面)准确填写。                                                                 |  |  |
|       | 户籍类型、户籍所在地                       | 可按照本人所持有效身份证中的住址信息进行选择。例如,身份证中住址信息与就读高校属同一省份,则<br>"户籍类型"选"本省"。"户籍所在地"选择身份证住址信息中显示的省份。    |  |  |
| 基本信息  | 学历阶段                             | 指即将入学或正在攻读的学历学位,且两者需正确对应。                                                                |  |  |
|       | 婚姻状况、手机号、家庭固定电<br>话、家庭手机号码、EMAIL | 请准确填写,其中"家庭固定电话"和"EMAIL"为非必填项。                                                           |  |  |
|       | 现居住状况、现住址入住时间                    | 指学生入学后的居住方式,一般均选择"集体宿舍"。"现住址入住时间"一般填写学生的入学时间,<br>生尚未入学报到则填写当前时间即可。                       |  |  |
|       | 家庭成员数                            | 包含本人的家庭成员数量                                                                              |  |  |
| 家庭地址  | 地区、详细地址、邮编                       | 指学生入学前的居住地址,一般即为父母居住地。"家庭地址邮编"请与家庭地址对应。                                                  |  |  |
| 监护人信息 | 关系、姓名、手机号、地址                     | 只填写一位监护人信息即可                                                                             |  |  |
|       | 攻读学位                             | 与基本信息中的学历阶段对应填写                                                                          |  |  |
|       | 就读学校名称、院系、专业、学<br>号              | 学校名称、院系均自动填入,且在保存资料后不可修改。专业、学号手动输入                                                       |  |  |
| 院校信息  | 入学时间                             | 为本学历阶段开始的时间。尚未入学的学生和刚报到的新生请填写报到时间,已在校学习若干学年并申请校<br>园地国家助学贷款的学生请填写开始本学历阶段学习时的入学时间。        |  |  |
|       | 学制                               | 是指本学历阶段的整体学习时间,例如本科一般为4年。                                                                |  |  |
|       | 申请借款金额                           | 指完成本学历阶段学习所需的费用总金额。对于刚入学就读本科的学生,每年所需费用为8000元,则申请借款金额为32000元。                             |  |  |
| 贷款信息  | 申请贷款期限                           | 指根据政策要求可以申请的国家助学贷款期限。系统将根据学生填写的入学时间、学制以及国家政策要求计<br>算贷款期限,并填入栏位中。                         |  |  |
|       | 还款账户                             | 对于尚未开通中国银行账户的学生,会提示其先开立一类或二类账户再发起申请。线下或线上自动开立账户<br>后,学生在下拉框中选择符合要求的账户作为还款账户,且此项目为必输项。    |  |  |

STEP6: 上传影像资料(分类上传)。需上传影像资料包括但不限于: 有效居民身份证正反面、学生证(非入学首年申请)或录取通知书、家庭经济困难学生认定申请表、如借款人为未成年人还须提供法定监护人的有效身份证明和书面同意申请贷款的声明。

| Sketch ♥ 9:41AM 100% ➡<br>く 国家助学贷款资料                                 | ・・∞∞ Sketch マ 9/41 AM 100% ■●+<br>く 影像资料                  |                                                           | ・・···· Sketch ♥ 9:41 AM 100% ●                                                                        |  |
|----------------------------------------------------------------------|-----------------------------------------------------------|-----------------------------------------------------------|----------------------------------------------------------------------------------------------------|--|
| 个人资料 修改                                                              | 身份证                                                       | 9692                                                      | 992                                                                                                   |  |
| 213名 対策<br>姓名拼音 LluWen<br>身份证明 8************************************ | С<br>АФЛ ШИЛ                                              | ()<br>上市中 上市央版 重新上作                                       |                                                                                                    |  |
| 180.5                                                                | 後取通知书                                                     | 录取通知书                                                     | 录取通知书                                                                                                 |  |
| 影像资料                                                                 | ④ 添加图片                                                    | ● 認加器件                                                    | ④ 添加照片                                                                                                |  |
| 上传影像资料                                                               | 家庭经济困难学生认定申请表                                             | 家庭经济困难学生认定申请表                                             | 家庭经济困难学生认定申请表                                                                                         |  |
|                                                                      | ● 添加图片                                                    | ④ 添加图片                                                    | MG_3706E8A5C3C3.prg                                                                                   |  |
| 第上传影像资料包括但不限于:有效身份证正反图、学生证<br>或录取通知书、家庭情况调查表成有效贫困证明。                 | 其他                                                        | 其他                                                        | MG_37D6E8A5C3C3-1.prg                                                                                 |  |
|                                                                      | ● 添加照片                                                    | ⊕ 35.000H                                                 | MG_37D8E8A5C3C3-2.ong                                                                                 |  |
| ✓ 本人同意签署《个人信息普遍报送提权书》和授权中<br>国银行查询本人征信报告和公积金像存等信息。                   | 1图片支持格式: jpg/png/jpog<br>2 图片支持格式: apg/png/jpog           | 1.图片支持笔式: jpg/png/jpeg<br>2.图片名称不会中文字符。                   | ④ 造版開片                                                                                                |  |
| 提交审核                                                                 | 3.票上传影像资料包括但不限于:有效层区身份证正反置。<br>学生证或录取通知书、家庭经济困难学生认定中请表、如借 | 3.常上传影像资料包括但不限于:有效层院身份证正反置。<br>学生证成多取通知书、家庭经济困难学生认定申请表、如借 | 其他                                                                                                    |  |
|                                                                      | 款人为未成年人还回提供违定监护人的有效身份证明和书面<br>问意申请贷款的声明。                  | 款人为未成年人还须提供达定监护人的有效身份证明和书面<br>同意中请贷款的声明。                  | ④ 添加图片                                                                                                |  |
| _                                                                    | 保存信息                                                      | 保存信息                                                      | 1.图片支持格式: jpg/png/jpgg<br>2.图片名称不成中交支持。<br>3.意上传影像资料包括低不限于:有效服民身份证正反面。<br>学生证明全和服务和中、家庭经济图像学生认识申请表、如信 |  |
|                                                                      |                                                           |                                                           | 60.人为未成年入达清建供法定监护人的有效新投证的指书面<br>同意申请贷款的声明。                                                            |  |
|                                                                      |                                                           |                                                           | 保存信息                                                                                                  |  |
|                                                                      |                                                           |                                                           |                                                                                                    |  |

# STEP7: 签署征信授权《个人信息查询报送授权书》并

### 提交贷款。

| 🚥 Sketch 🗢                   | 9:41 AM                                                | 100% 💼         |
|------------------------------|--------------------------------------------------------|----------------|
| <                            | 国家助学贷款资料                                               |                |
| 个人资料                         |                                                        | 修改             |
| 姓名<br>姓名拼音<br>身份证号<br>身份证到期日 | 刘雯<br>LiuWen<br>6**************2<br>2028/09/06<br>展开 ∀ |                |
| 身份证                          |                                                        | 修改             |
| IMG_37D6                     | E8A5C3C3.jpg<br>E8A5C3C3.jpg                           |                |
| 录取通知书                        |                                                        | 修改             |
| IMG_37D6                     | E8A5C3C3.jpg                                           |                |
| 家庭经济困难学                      | 学生认定申请表                                                | 修改             |
| IMG_37D6                     | E8A5C3C3.jpg                                           |                |
| 其他                           |                                                        | 修改             |
| IMG_37D6                     | E8A5C3C3.jpg                                           |                |
| 需上传影像资料包<br>或录取通知书、§         | B括但不限于:有效身份证正质<br>家庭情况调查表或有效贫困证明                       | 〔面、学生证<br>月。   |
| ✓ 本人同意签<br>国银行查询             | 著 <mark>《个人信息查询报送授权书</mark><br>]本人征信报告和公积金缴存等          | i》和授权中<br>F信息。 |
|                              | 提交审核                                                   |                |

(2)尚未开通中国银行手机银行的学生 STEP1和 STEP2 同上。

STEP3-1: 点击右上角"自助注册"。

| 내 中国移动 🗢 | 23:09                                                                                       | 48% 🗖 |
|----------|---------------------------------------------------------------------------------------------|-------|
| <        |                                                                                             | 自助注册  |
|          | <b>(b)</b>                                                                                  |       |
|          | ANK OF CHINA                                                                                |       |
|          | 定 京 2022 年 年 東 会 百 方 合 作 55 年<br>Official Partner of the Openpic Within Clames darping 2022 |       |
| 手机号      |                                                                                             |       |
| 密码       |                                                                                             | 忘记密码  |
|          |                                                                                             |       |
|          | au =                                                                                        |       |
|          | 豆水                                                                                          |       |
|          | 快速查询余额                                                                                      |       |
|          |                                                                                             |       |
|          |                                                                                             |       |
|          |                                                                                             |       |
|          |                                                                                             |       |
|          |                                                                                             |       |
|          |                                                                                             |       |
|          |                                                                                             |       |
|          |                                                                                             |       |
|          |                                                                                             |       |

STEP3-2: 输入本人手机号获取短信验证码开始自助注册流程。注册并开立账户(如需)完成后,进入 STEP4, STEP4-STEP7 操作同上。其中:

一是对于已开立中国银行借记卡的学生,直接输入卡号 完成自助注册手机银行。

二是对于尚未开立中国银行借记卡的学生,点击"此处",进入 STEP3-3,完成开立中国银行二类账户及自助注册手机银行。

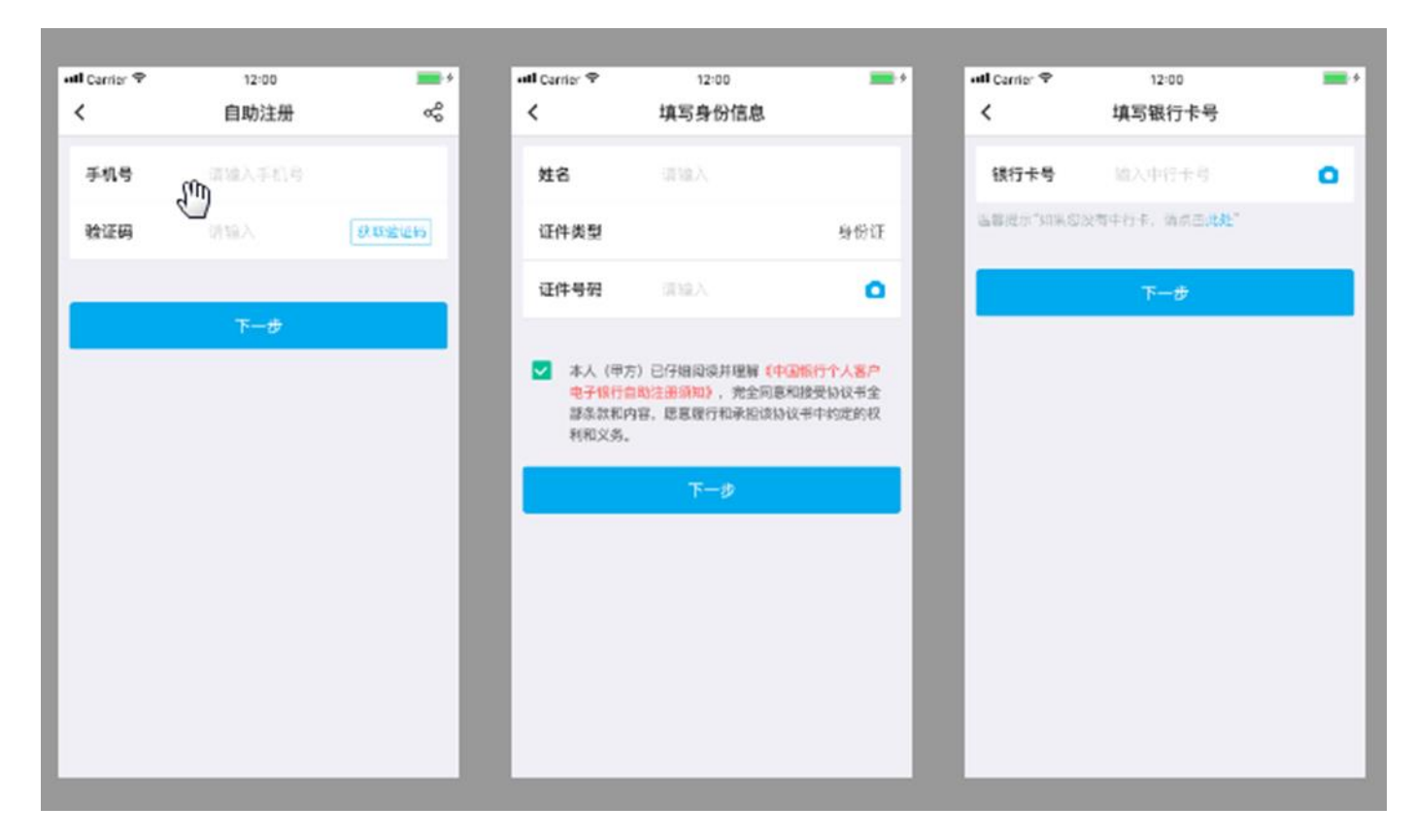

STEP3-3:开立中国银行二类账户。

a. 输入他行银行卡号, 拍摄身份证。目前支持农业银行、 工商银行、建设银行、交通银行、邮储银行、招商银行、中 信银行等;

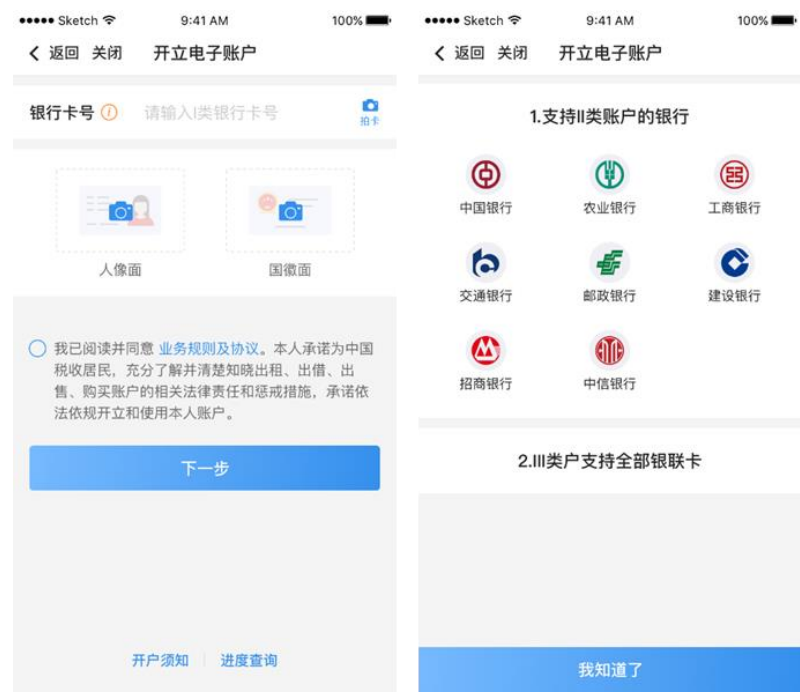

10 / 14

b. 选择开立二类户;

c. 选择开户网点并设置密码, 开户网点选择"中国银行 北京科技会展中心支行";

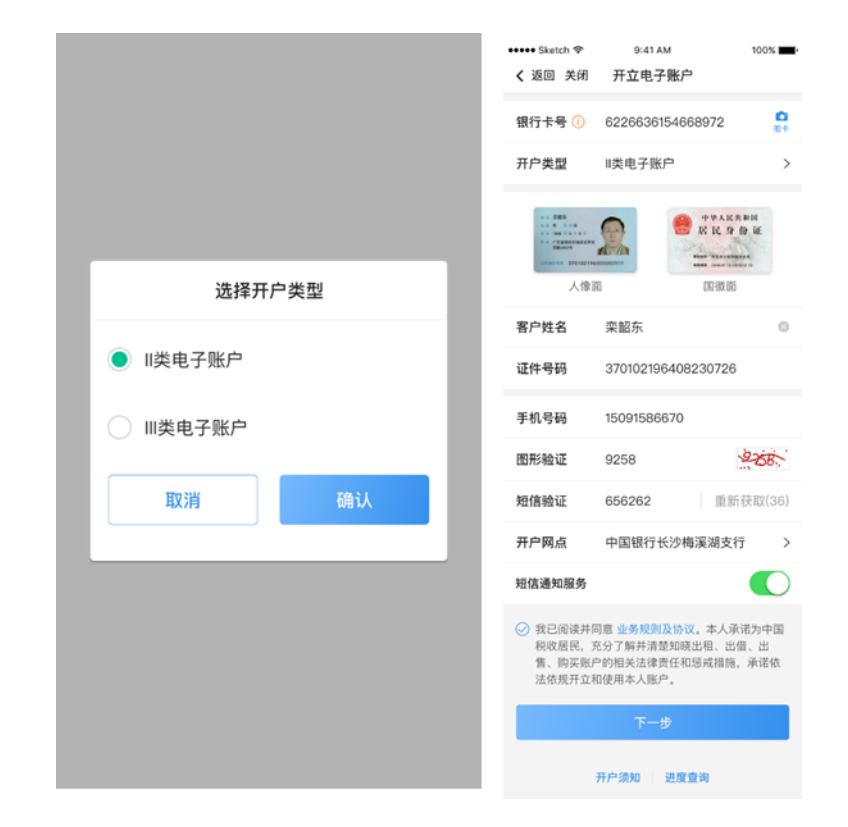

d. 人脸识别;

e. 开户成功。

| ••••• Sketch                                                         | 100% 💻 | ••••• Sketch 令<br>く返回关闭 | <sup>9:41 AM</sup><br>开立电子账户 | 100% 💻 |
|----------------------------------------------------------------------|--------|-------------------------|------------------------------|--------|
| 人脸识别                                                                 |        |                         |                              |        |
|                                                                      |        |                         | 开户成功                         |        |
|                                                                      |        | 开户网点                    | 中国银行西安雁塔南路支                  | 行      |
|                                                                      |        | 账户                      | 6226636154668972             | 复制     |
|                                                                      |        | 账户类型                    | II类电子账户                      |        |
| 注意事项                                                                 |        | 开 户人                    | 栾韶东                          |        |
| 请使用 <mark>前置摄像头</mark> 进行录制<br>请使用普通话匀速朗读数字,视频时长 <mark>4秒</mark> 内最佳 |        | 绑定手机号                   | 15359337567                  |        |
| 点击此区域<br>获取履语数字                                                      |        |                         | 完成                           |        |
|                                                                      |        | 注: 手机银行登                | 录用户名为手机号,初始密码                | 为账户密码  |
| 开始录制视频                                                               |        |                         | 查看开户进度                       |        |

STEP4-STEP7 同上。

2. 贷款进度查询

(1)学生提交贷款申请后,将由就读高校对应的中行国 助经办机构进行贷款审批。

(2)银行审批通过后,国助贷款申请信息将导入至高校 审核平台,待学生入学报到后由高校完成确认。

(3)学生可在入学前后查询本人贷款进度情况,审核状态包括银行审批(已提交但银行尚未完成审核)、高校审批 (银行已审核通过但高校尚未完成入学确认)和签署合同 (高校已完成入学确认,学生可到手机银行签署国助贷款合同)。

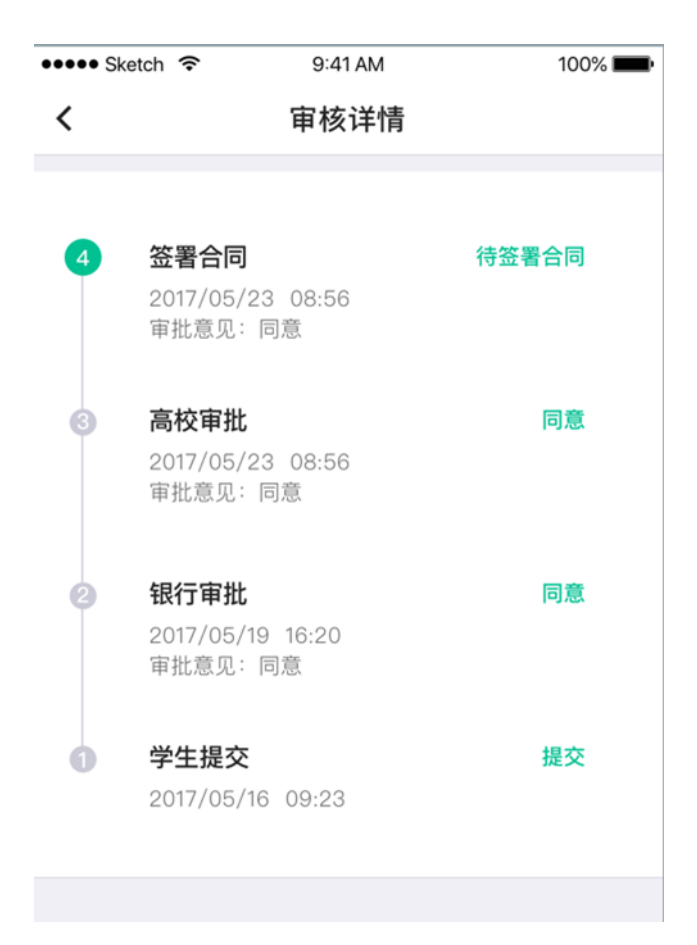

3. 贷款签约

国助贷款状态为"待签署合同"时,学生可登录手机银 行完成贷款签约。在贷款签约过程中,需进行人脸识别。

| 🚥 Sketch 🗢           | 9:41 AM       | 100% <b></b> • |
|----------------------|---------------|----------------|
| <                    | 国家助学贷款        |                |
| 国家助学贷款               |               | >              |
| 申请时间                 | 2017/05/16    |                |
| 贷款金额                 | 人民币元20,000.00 |                |
| 贷款流水号                | 0476383972    |                |
| 国家助学贷款               | 审批中           | >              |
| 申请时间                 | 2017/05/09    |                |
| 贷款金额                 | 人民币元50,000.00 |                |
| 贷款流水号                | 0484773898    |                |
| 国家助学贷款               | 已完成           | >              |
| 申请时间                 | 2015/05/13    |                |
| 贷款金额                 | 人民币元30,000.00 |                |
| 贷款流水号                | 12113220888   |                |
| 国家助学贷款               | 清容重会同         | >              |
|                      |               |                |
| 甲请时间                 | 2015/05/13    |                |
| 近 款 壶 额<br>從 動 泣 止 日 | 入氏巾元30,000.00 |                |
| 贝尔流水亏                | 12113220888   |                |
| 国家助学贷款               | 拒绝            | >              |
| 申请时间                 | 2015/05/13    |                |
| 贷款金额                 | 人民币元30,000.00 |                |
| 贷款流水号                | 12113220888   |                |
|                      |               |                |

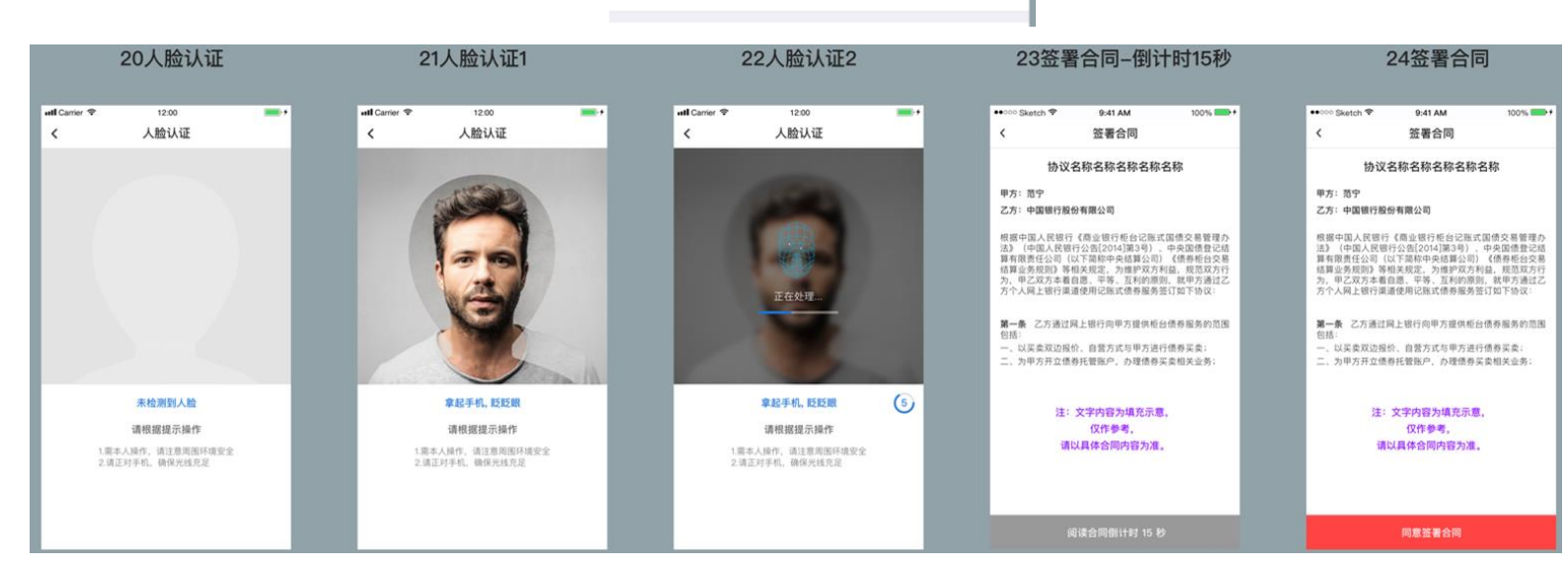